## Інструкція щодо перевірки кваліфікованої електронної печатки та кваліфікованого електронного підпису.

Законом України «Про особливості надання публічних (електронних публічних) послуг» передбачено надання послуг в електронній формі.

Враховуючи актуальність цифровізації адміністративних послуг в Україні (особливо в умовах воєнного стану), а також з метою підтримки мікро та малого бізнесу Фонд державного майна України (далі – Фонд) розробив механізм видачі документа дозвільного характеру – сертифіката суб'єкта оціночної діяльності в електронній формі.

Так, за допомогою засобів системи електронного документообігу Фонду розроблено процедуру електронної реєстрації сертифікатів суб'єктів оціночної діяльності у форматі «номер з/п»/«рік», (приклад – 1/2022).

Термін дії сертифіката – три роки з дати його реєстрації.

Звертаємо увагу, що номер та дата видачі сертифіката суб'єкта оціночної діяльності зазначені в нижньому правому куті документа.

Крім того, враховуючи те, що сертифікат суб'єкта оціночної діяльності Головою допомогою електронної підписується Фонду за системи документообігу, реєстрації генерується під час його OR-код, який відображається в нижньому правому куті документа (у вигляді зображення з квадратиками різних форм всередині).

Згенерований та збережений QR-код містить:

- найменування установи: Фонд державного майна України;

- номер та дату видачі сертифіката суб'єкта оціночної діяльності;

- реквізити підписувача: прізвище та ініціали Голови Фонду; дату накладання кваліфікованого електронного підпису (КЕП); електронну позначку часу; строк дії кваліфікованого сертифіката відкритого ключа на якому базується КЕП підписувача.

Сертифікат суб'єкта оціночної діяльності в електронній формі з накладеним КЕП Голови Фонду та засвідчений кваліфікованою електронною печаткою Фонду направляється суб'єкту господарювання на вказану ним електронну адресу.

Документ в електронній формі містить в собі оригінальний файл сертифіката суб'єкта оціночної діяльності.

Оригінальний файл сертифіката суб'єкта оціночної діяльності в електронній формі візуально незначною мірою відрізняється від сертифіката в паперовій формі.

Перевірити накладені на сертифікат суб'єкта оціночної діяльності КЕП та кваліфіковану електронну печатку Фонду будь-які особи (зокрема, замовники послуг з оцінки) можуть за допомогою державного онлайн сервісу створення та перевірки кваліфікованого та удосконаленого електронного підпису Державного засвідчувального органу Міністерства цифрової трансформації України за електронною адресою: czo.gov.ua.

Алгоритми перевірки КЕП та електронної кваліфікованої печатки за допомогою державного онлайн сервісу, а також сканування QR-коду наведено нижче. Алгоритм перевірки кваліфікованої електронної печатки за допомогою державного онлайн сервісу створення та перевірки кваліфікованого та удосконаленого електронного підпису.

1. Отриманий засобами електронного поштового зв'язку документ – сертифікат суб'єкта оціночної діяльності в електронній формі, підписаний КЕП та засвідчений кваліфікованою електронною печаткою, необхідно зберегти на «Робочому столі» персонального комп'ютера (ноутбука).

2. На головній сторінці державного онлайн сервісу створення та перевірки кваліфікованого та удосконаленого електронного підпису за електронною адресою: czo.gov.ua знайти рубрику: «Довірчі послуги».

3. В рубриці «Довірчі послуги» знайти підрубрику «Перевірити підпис».

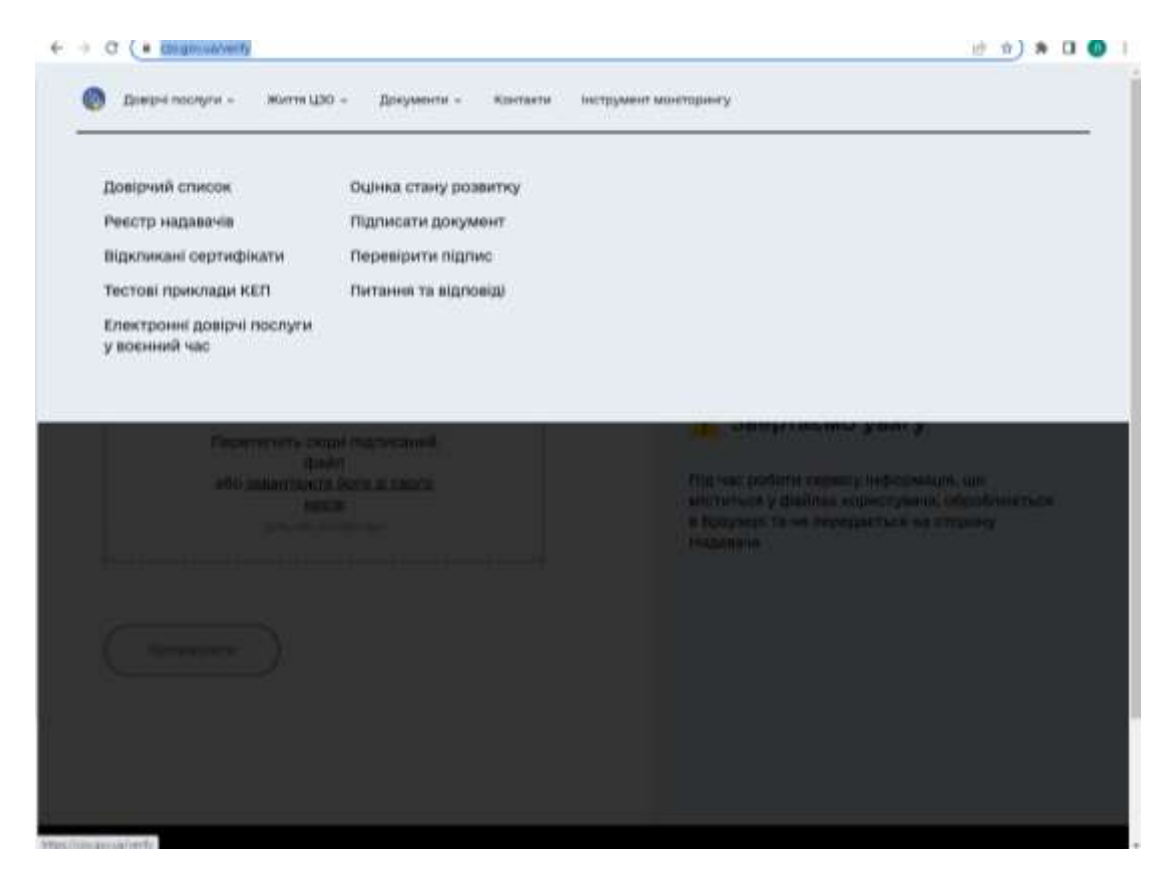

| Перевірити                                                           |                                                                                                    |
|----------------------------------------------------------------------|----------------------------------------------------------------------------------------------------|
| підпис                                                               |                                                                                                    |
| Завантажте підписаний<br>файл                                        |                                                                                                    |
| Перетягніть сюди підписаний                                          | 🔥 Звертаємо увагу                                                                                                    |
| файл<br>або завантажте його зі свого<br>носія<br>оль ол. кля айо зво | Під час роботи сервісу інформація, що<br>міститься у файлах користувача, оброблюється<br>в браузері та не передається на сторону<br>Надавача |
| L                                                                    |                                                                                                    |
| Перевірити                                                           |                                                                                                    |
|                                                                      |                                                                                                    |

4. Після відкриття підрубрики «Перевірити підпис» в запропоноване сервісом вікно необхідно завантажити файл з електронним сертифікатом за допомогою вікна вибору файлу з файлової системи комп'ютера.

| 💿 Открытие                                           |                  |                            |                                                    |          |               |                  | ×      |
|------------------------------------------------------|------------------|----------------------------|----------------------------------------------------|----------|---------------|------------------|--------|
| $\leftarrow \rightarrow \land \uparrow \blacksquare$ | Этот ко          | омпьютер 🔸 Рабочий стол    | >                                                  | ٽ ~      | , ∩ Пои       | ск: Рабочий стол |        |
| Упорядочить 🔻                                        | Новая па         | пка                        |                                                    |          |               |                  | ?      |
| 📑 Видео                                              | ^ и              | 1мя                        | ^                                                  | Дата из  | менения       | Тип              | ^      |
| 🟥 Документы                                          | l de             | 🗹 Пошук реквізитів.doc     |                                                    | 08.04.20 | 21 14:56      | Документ Місго   | s      |
| 👃 Загрузки                                           |                  | 🗋 ПП Центр нерухомості - Ч | lepнiriв.pdf.p7s.asice                             | 06.07.20 | 22 12:37      | Файл "ASICE"     |        |
| 📰 Изображения                                        |                  | 🖬 Проект договору для деп  | тип: Файл "ASICF"                                  | 03.12.20 | 21 10:22      | Документ Micro   | s      |
| 👌 Музыка                                             | ~ <              | 🗟 РЕЙТИНЕ договорів2 vls   | Размер: 124 КБ<br>Дата изменения: 06.07.2022 12:37 | 09 12 20 | 21 8-56       | Лист Microsoft F | ` > `  |
| <u> </u>                                             | <u>1</u> мя файл | па: ПП Центр нерухомості - | Чернігів.pdf.p7s.asice                             |          | ✓ Усі файли   | ı (*.*)          | $\sim$ |
|                                                      |                  |                            |                                                    |          | <u>О</u> ткры | ть Отмен         | a .:   |

5. Натиснути кнопку «Перевірити».

6. Після успішної перевірки сервіс надасть результати перевірки електронної печатки.

При цьому візуально можна буде побачити 3 файли: «Файл з підписом», «Файл без підпису», «Протокол створення та перевірки кваліфікованого електронного підпису», а також нформацію щодо кваліфікованої електронної печатки Фонду у вікні «Підписувачі».

«Файл з підписом» містить в собі файл з КЕП Голови Фонду та накладеною кваліфікованою печаткою Фонду; «Файл без підпису» — оригінальний файл сертифіката суб'єкта оціночної діяльності з КЕП Голови Фонду.

| Довірчі послуги – Життя ЦЗО – Документи – Контакти I                                                         | нструмент моніторингу                                                                                                    |
|----------------------------------------------------------------------------------------------------|----------------------------------------------------------------------------------------------------|
| Теревірити                                                                                                   |                                                                                                    |
| ідпис                                                                                                    |                                                                                                    |
| Підписувачі                                                                                                  |                                                                                                    |
| Еластрочна печатаа<br>Для сертифіката СОД. ФОНД ДЕРЖАВНОГО<br>МАЙНА УКРАЇНИ<br>П.L.                          | 🦺 Звертаємо увагу                                                                                                    |
| клана<br>Україна<br>Організація (установа)<br>ФОНД ДЕРЖАВНОГО МАЙНА УКРАїни<br>Ила «Дрябоу<br>00032945       | Під час роботи сервісу інформація, що<br>міститься у файлах користувача, оброблюється<br>в браузері та не передається на сторону<br>Надавача |
| Hac highery (higherodywae) kaampiecaaloo noaleetee lecy ane<br>migreey alg Higheroly)<br>11:58:13 06.07.2022 |                                                                                                    |
| Салтирият андания<br>КНЕДП - IДД ДПС<br>Созмей номео<br>5862D9E7F900307B04000000A5D434006B3AA500             |                                                                                                    |
| Tert words confectors whow                                                                                   |                                                                                                    |

7. Скачати «Файл без підпису» натиснувши на стрілку навпроти нього.

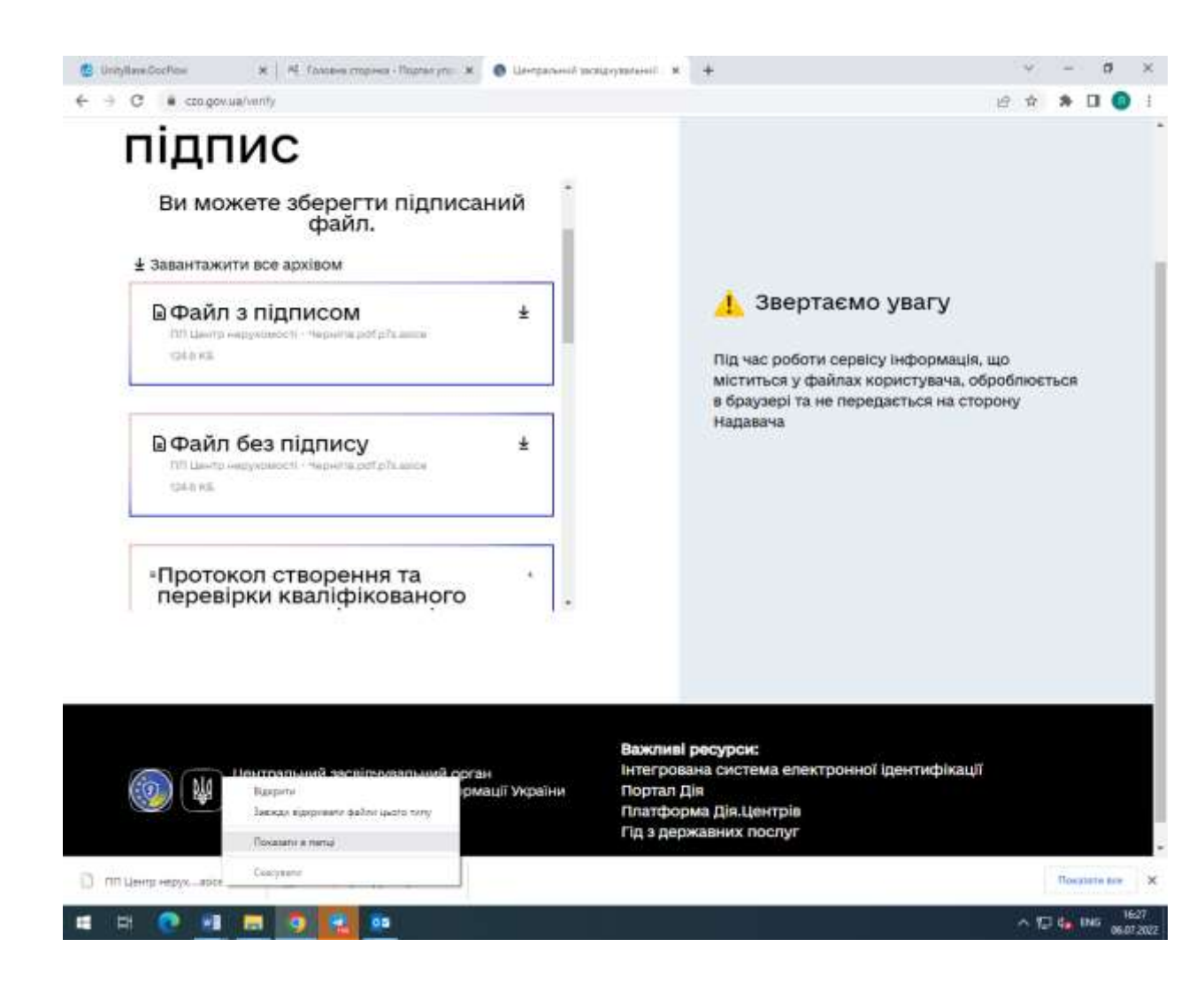

8. Правою кнопкою миші (на файлі на нижній панелі) натиснути на клавішу «Показати в папці».

9. В папці «Загрузки» («Downoluads») відкрити файл за допомогою архіватора 7-Zip — Open archive — \*

| 2ª 🗊 🗊 🛛                                        |                                    |               |                             |                    |                  |                      |            |       |
|-------------------------------------------------|------------------------------------|---------------|-----------------------------|--------------------|------------------|----------------------|------------|-------|
|                                                 |                                    |               |                             |                    |                  |                      |            |       |
| Sheedah - allan malanensi                       | 📰   🔛 🥃 et   Patroval cro          | a             | Оперьеть с                  | DOMOLIQUES PO      |                  | -                    | п×         |       |
| Open archive                                    |                                    | 1             | 7-2 p                       | STONE TO STORE     | 2                |                      | - 6        |       |
| Open archive                                    |                                    |               | St                          |                    | ×.,              | Paliesaid cree.      |            |       |
| Estract files                                   |                                    |               |                             |                    | -                |                      | Realized 1 | - men |
| Estract to "DD University services and a Manual | na off a 70.0                      |               | 1                           | culture .          | 2.               | Law .                | Paparet    |       |
| Test anthre                                     |                                    |               | -                           | -                  |                  | Microsoft Edge P     | 4.521.55   |       |
| Add to archive                                  |                                    |               | OR .                        | 1000000            |                  | Docount Menter       | 111.65     |       |
| Compress and email                              |                                    |               | 100                         | KNHOO BEEC         | 940              | Microsoft Educ P.    | 297.65     |       |
| Add to "TITI Llorep reprotestors" - Veprine.    | pdf p?sauca?e                      | 1             |                             | _                  | 2                | Donyment Micros      | 1145       |       |
| Compress to "TITI Qeerp regyscoward" - Hep      | peirie pdf.p7s asice Tz" and email |               | Bupetins                    |                    |                  | Anyoune Maria        | 30 KE      |       |
| Add to "ГУТ Центр неруховлості - Чернагія.      | pdf.p7i.aucs.pp*                   |               | Котеронат                   | 2                  |                  | Microsoft Edge H     | £ 105      |       |
| Сотрина за "ПП Центр неруховлості - Чер         | permaph plassica.sp? and email     |               | Courses into                |                    |                  | Here's Microsoft Ba- | 39.6年      |       |
|                                                 | Systems (C.)                       | 11000         | Valance                     |                    |                  | Документ Міста       | 71.66      |       |
|                                                 | - Data (Dt)                        | B) Tiges      | p.a.<br>December 2010       |                    |                  | Докумант Місти       | 74.15      |       |
| N 22 W                                          | KINGSTON (E)                       |               | 1 opening the second second |                    |                  | Approverent Micros.  | 11.68      |       |
| they are the second second                      | # T(0.140.140.140.140.116          | ne noury      | CRONCINE                    | - Harrison and -   |                  | Документ тактик-     | 4115       |       |
|                                                 | Mat/Chat (E)                       | W. Doorg      | h selver you                | setters bout       | IR 12 3001 16/7  | - Discount Library   | 100 50     |       |
|                                                 |                                    | PERTLAN       | Caproscopis? el             | sould to propagate | 00.12.2021 6-56  | Dart Meronalt Fr     | EUT PE     |       |
| X                                               | My Centricates and                 | Caprada       | can put                     |                    | 12/06/2022 15:11 | Mermort Line P       | 11745      |       |
| Terration Internation                           | Bunosus Garea                      | O Vresaano    | HE - HALTOTRA               | tae .              | 15/25/2022 11/25 | Aser Mercourt Es     | 10 11      |       |
| Semantin googen                                 | Бодолажиния                        | Stopas.te     | ня родоти з оц              | Energiandere Ta C  | 1606202214447    | Документ Місто       | 14.45      |       |
|                                                 | Bowoe                              | C Unmper      | winit satzigvys             | anannell oprient M | 21.04.2021 18-40 | Microsoft Eilge H.   | 10 KS      |       |
|                                                 | Графік                             | St Re orpus   | ante per isan ce            | ртнфіката СОД      | 20.06.2022 12.21 | Anyoune Mices        | 37.45      | -     |
| 35 ME                                           | 🥂 Документи з новец 🗸              | ٠.            |                             |                    |                  |                      | 2          |       |
| COMPANY AND AND AND AND AND AND AND AND AND AND | Злементов 50 Ныбран 1 57           | iever: 124 XB |                             |                    |                  |                      | 1111       |       |

10. У вікні архіву скопіювати файл з електронним сертифікатом та зберегти на робочому столі.

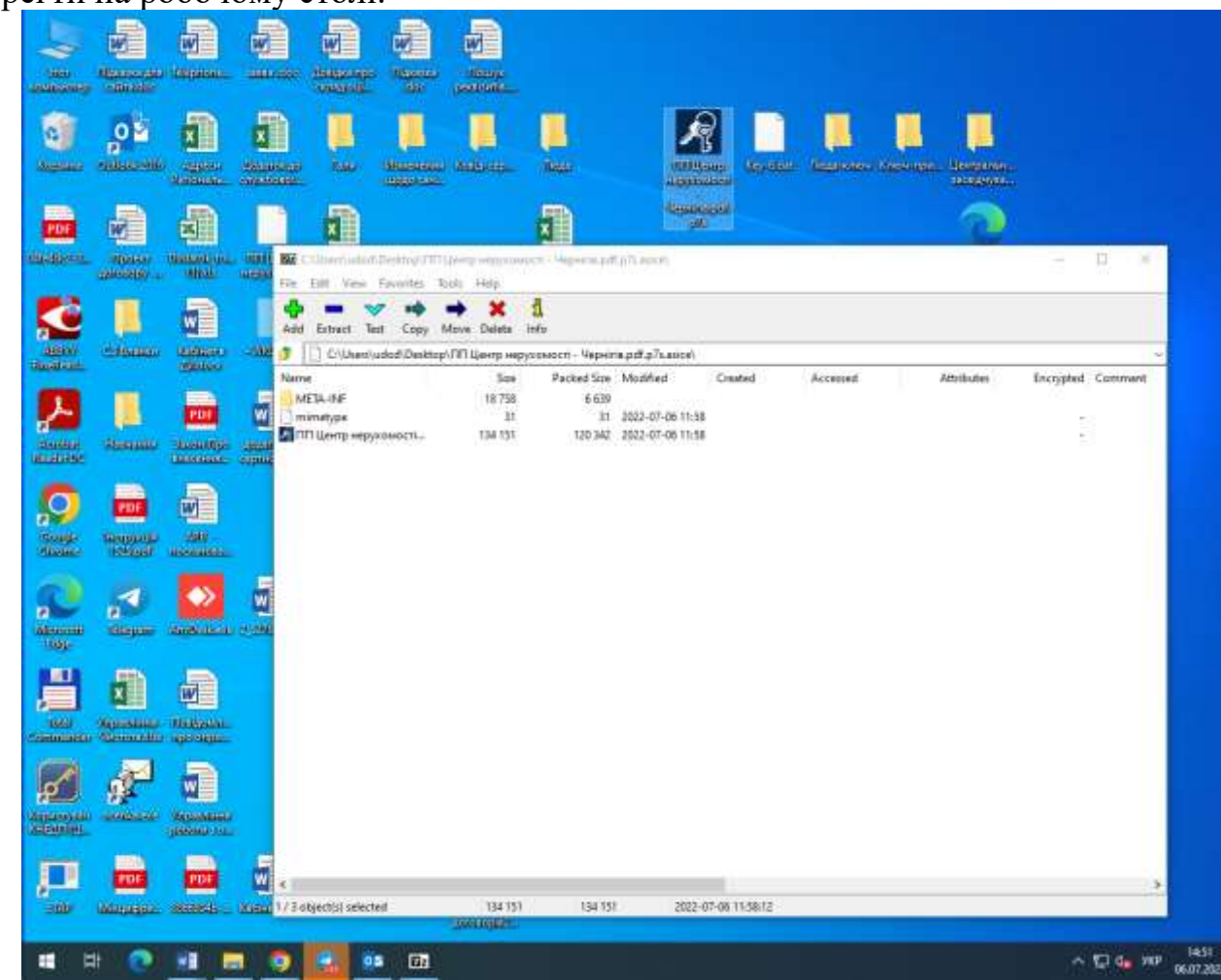

11. Зазначений вище файл містить в собі оригінальний файл електронного сертифіката суб'єкта оціночної діяльності з КЕП Голови Фонду.

## Алгоритм перевірки кваліфікованого електронного підпису за допомогою державного онлайн сервісу створення та перевірки кваліфікованого та удосконаленого електронного підпису.

Перевірка КЕП здійснюється за такою ж самою процедурою, що і перевірка кваліфікованої електронної печатки (а саме: через державний онлайн сервіс за електронною адресою: czo.gov.ua).

Після успішної перевірки сервіс надасть результати перевірки кваліфікованого електронного підпису Голови Фонду.

З метою отримання візуальної форми оригінального документа сертифіката суб'єкта оціночної діяльності, необхідно завантажити файл з назвою «Файл без підпису».

Перевірка реквізитів документа та реквізитів підписувача за допомогою QR-коду наведена нижче.

Програм для зчитування QR-кодів надзвичайно велика кількість. В більшості сучасних смартфонів «вшита» програма зчитування QR-кодів, функцію розпізнавання цих кодів мають популярні телефонні додатки (наприклад, Viber).

Але якщо програми для зчитування QR-коду немає, необхідно увійти в магазин додатків (для Andriod – Play Market, для iOS – iTunes) та встановити спеціальний додаток (наприклад QR Droid чи QR Reader). Таким чином, телефон стає сканером, котрий розшифровує закодовані дані.

Встановивши на телефоні спеціальний застосунок, для зчитування QRкоду достатньо просто навести камеру на нього. Важливо не забути ввімкнути інтернет-з'єднання. Після цього на екрані з'явиться зашифрована в QR-коді інформація, а саме:

- найменування установи: Фонд державного майна України;

- номер та дата видачі сертифіката суб'єкта оціночної діяльності;

- реквізити підписувача: прізвище та ініціали особи Голови Фонду, Заступників Голови Фонду); дата накладання кваліфікованого електронного підпису (КЕП); електронна позначку часу; строк дії кваліфікованого сертифіката відкритого ключа на якому базується КЕП підписувача.

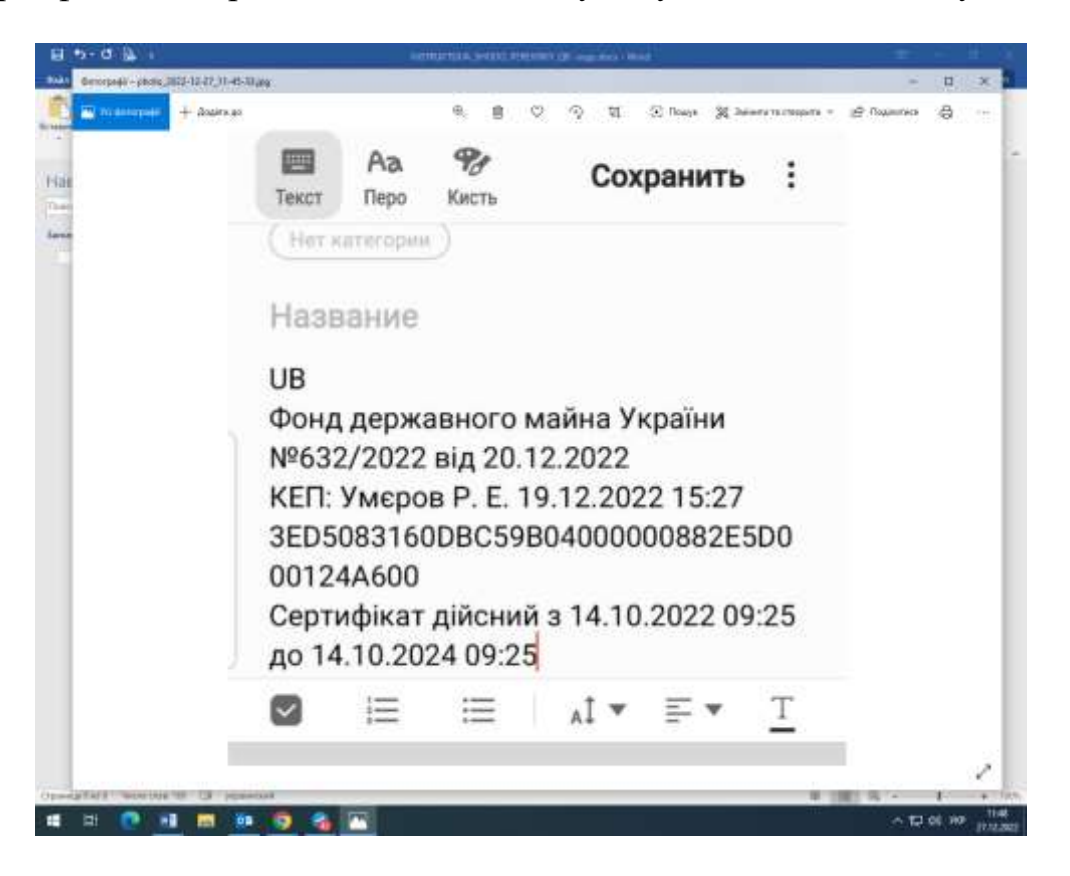